## **Application Guideline**

## Applying to MainMUN

- 1. If you have not done so yet, register an account with MyMUN at <u>www.mymun.com</u> (enter the needed details).
- 2. Select our conference: MainMUN 2024 (Main Model United Nations).
- 3. Click on "Apply Now".
- 4. Select the option which applies to you (Delegate/ Head Delegate/ Faculty Advisor) see the example below:

|                                      | Iodel United Nations |                 |                                  |
|--------------------------------------|----------------------|-----------------|----------------------------------|
| Q<br>Q<br>Delegate                   | 전<br>Head Delegate   | Faculty Advisor | <i>S</i> ≫<br>Chair              |
|                                      |                      |                 | Applications closed Sep 30, 2023 |
| Create New Delegation                |                      |                 | ^                                |
| Name of your Society, Club or School | ·                    | Society Type    | <b>√</b> • )                     |
| City                                 |                      | Country         |                                  |
|                                      | 1                    | Germany         | × *                              |
| Frankfurt                            |                      |                 |                                  |

5. Please fill out the application questions and select your preferences. Be aware that as a delegate you can apply to the same committee multiple times with different country choices if you wish to do so.

| Faculty Advisor App                                                                                                    | lication                                                  |                                           |
|----------------------------------------------------------------------------------------------------|-----------------------------------------------------------|-------------------------------------------|
| 1                                                                                                    | 2                                                         | 3                                         |
| Preferences                                                                                                    | Questions                                                 | Review                                    |
| Available Countries                                                                                                    | d Head Delegates are responsible for assigning these coun | tries to the delegates in the delegation. |
| Search                                                                                                    | Telerences                                                | a shawa kara                              |
| Aleut International Association<br>1 spot<br>> Arctic Council (Intermediate)                                                                                      | Selected preferences will b                               | e shown nere.                             |
| Algeria<br>6 spots<br>> IAEA (Beginner)<br>> General Assembly (Beginner)<br>> Security Council (2 spots) (Expert)<br>> Foreign Minister Summit (2 spots) (Expert) |                                                           |                                           |
| Arctic Athabaskan Council<br>1 spot<br>> Arctic Council (Intermediate)                                                                                            |                                                           |                                           |
| BBC<br>3 spots<br>> Press (3 spots) (Intermediate)                                                                                                    |                                                           |                                           |
| Belarus                                                                                                    |                                                           |                                           |

As a faculty advisor you can choose the preferences for your whole delegation.

6. When you have filled all the necessary information in the application form click on "Submit Application".

**For group delegations:** The Faculty Advisor must invite the delegates of the group. The delegates also need a MyMUN account.

| MuinMUN 2024                                       | Т                             | T Delegation Name<br>Example School 2<br>                                                                                                    |                                                                                                    | 489 1<br>10 | spected Members<br>15<br>Chy                                                                                                    |
|----------------------------------------------------|-------------------------------|----------------------------------------------------------------------------------------------------|----------------------------------------------------------------------------------------------------|-------------|----------------------------------------------------------------------------------------------------|
| Br My Application     Bit Delegation     Documents |                               | Germany<br>Type<br>High School                                                                                                    |                                                                                                    | ,           | Fankfurt.                                                                                                    |
| Rayment O                                          | A                             | Application Questions                                                                                                    |                                                                                                    |             |                                                                                                    |
| C Seport<br>HOW TO<br>MANAGE YOUR<br>DELEGATION    | 2                             | Delegations<br>Non driv gate<br>hardnowit<br>Desensitionation<br>Desensitionation<br>Non<br>Resensitionation<br>Non<br>Resensitionation<br>Non<br>Resensitionation<br>Non<br>Resensitionation<br>Non<br>Resensitionation<br>Non<br>Resensitionation<br>Non<br>Resensitionation<br>Non<br>Resensitionation<br>Non<br>Resensitionation<br>Non<br>Resensitionation<br>Non<br>Non<br>Non<br>Non<br>Non<br>Non<br>Non<br>N | rs ing Unex ing Unex inter calcular program users and invite them. in or email the invitee inter calcular program users and invite them insteam of the found | × ne        | Inform here you would benefit from this experience; and shar your repetitations<br>of the conference?<br>If the duration of the conference?<br>of the conference to attend |
|                                                    | (                             | Member                                                                                                    | Assignment                                                                                                    |             | 123 Add Members<br>Position Paper Application Edit                                                                                                    |
|                                                    |                               | Nicolas MainMUN<br>Faculty Advisor                                                                                                    |                                                                                                    |             | Accepted<br>Not Paid                                                                                                    |
|                                                    | mymun.com                     | MUN Conferences                                                                                                    | Tools & Services                                                                                                    |             | Help                                                                                                    |
|                                                    | We make MUN Conferences acces | ssible for MUN Conference List                                                                                                    | MUN Command                                                                                                    |             | Support                                                                                                    |

## Payment **1997**

1. When your application is submitted you can go to the payment tab in the application view. Your fee should be automatically added to your order.

|                                    |                                                                                                    | Conferences Organizer Hub MUN Comm | and More * My Applications |  |  |  |  |  |  |
|------------------------------------|----------------------------------------------------------------------------------------------------|------------------------------------|----------------------------|--|--|--|--|--|--|
| MainMUN 2024     Sr My Application | MainMUN 2024                                                                                                    |                                    |                            |  |  |  |  |  |  |
| Decements                          | The second second second second second second second second second second second second second second second se |                                    |                            |  |  |  |  |  |  |
| E Payment 0                        | lickets                                                                                                    |                                    |                            |  |  |  |  |  |  |
|                                    | Participation Fees                                                                                              |                                    |                            |  |  |  |  |  |  |
| @ Support                          | Faculty Advisor Fee<br>Oct 3, 2023 - Feb 22, 2024                                                               | €65.00 (−) 1 (+)                   |                            |  |  |  |  |  |  |
| HOW TO 😜                           | Cover the fees for your delegation members                                                                      |                                    |                            |  |  |  |  |  |  |
|                                    | Delegate Fee<br>Oct 3, 2023 - Feb 22, 2024                                                                      | 680.00 ( 15 (+                     |                            |  |  |  |  |  |  |
| MANAGE YOUR<br>DELEGATION          | Head Delegate Fee<br>Oct 3, 2023 - Feb 22, 2024                                                                 | E80.00 (+)                         |                            |  |  |  |  |  |  |
|                                    | Subtotal                                                                                                    | €1,265.00                          |                            |  |  |  |  |  |  |
|                                    |                                                                                                    | Proceed to Checkout. →             |                            |  |  |  |  |  |  |
|                                    |                                                                                                    |                                    |                            |  |  |  |  |  |  |
|                                    |                                                                                                    |                                    |                            |  |  |  |  |  |  |
|                                    | mymun.com MUN Conferences Tools &                                                                               | % Services Help                    |                            |  |  |  |  |  |  |

If your fee has not been automatically calculated, please select the appropriate fee.

2. Click on 'Proceed to Checkout'. On the next screen you can select a payment method and enter the payment details. When you have entered your details click on 'Pay now' and your payment will be processed.

| mymun             |                                                                                                    |                                                          |                  |                                        |     | Cor                                                 | derences Organizer Hub MUN Con | mand |
|-------------------|----------------------------------------------------------------------------------------------------|----------------------------------------------------------|------------------|----------------------------------------|-----|-----------------------------------------------------|--------------------------------|------|
| @ MainMUN 2024    |                                                                                                    |                                                          | MILINE 2         | 024                                    |     |                                                     | all the                        | 6    |
| At My Application |                                                                                                    | 1Viair                                                   |                  | 024                                    |     |                                                     |                                | à    |
| 容 Delegation      | < Back                                                                                                    |                                                          |                  | I M I                                  |     |                                                     |                                |      |
| Documents         |                                                                                                    |                                                          | -                | -                                      |     |                                                     |                                |      |
| E Payment 0       | Karte                                                                                                    | Klama                                                    | SEPA-Lastschrift | Giropay                                | P04 | Your Basket                                         | Edit                           |      |
| Support           | Kartennumme                                                                                                    |                                                          | Ablaufdatum      | Prufziffer                             |     | 15x Delegate Fee (€74.76)                           | €1,121.40                      |      |
|                   | 1234 1234                                                                                                    | 234 1234 <b>¥ISA</b>                                     | MM/JJ            | Prüfziffer                             | -0  | 1x Faculty Advisor Fee (660.74)                     | €60.74                         |      |
| HUW IU            | Land                                                                                                    |                                                          |                  |                                        |     | Processing Fee                                      | 682.86                         |      |
|                   | Deutschland                                                                                                    | 1                                                        |                  |                                        | ~   | To facilitate payment processing and platform costs |                                |      |
| MANAGE YOUR       |                                                                                                    |                                                          |                  |                                        |     | Subtotal                                            | ¢1,265.00                      |      |
| DELEGATION        |                                                                                                    |                                                          |                  |                                        |     | Pay Now                                             |                                |      |
|                   |                                                                                                    |                                                          |                  |                                        |     |                                                     |                                |      |
|                   |                                                                                                    |                                                          |                  |                                        |     |                                                     |                                |      |
|                   | mymun.com                                                                                                    | MUN Conferences                                          |                  | Tools & Service                        | s   | Help                                                |                                |      |
|                   | We make MUN Conferences accessible for<br>delegates and easy to host for organizers.<br>Find and register for conferences around | MUN Conference List<br>Organize your MUN<br>Hall of Fame |                  | MUN Command<br>MUN Masterclass<br>Blog |     | Support<br>Meet the Team                            |                                |      |

If any problems arise please do not hesitate to contact us via MyMUN or by mail: contact@mainmun.de

Please be aware that you will only be assigned a committee/ country if the payment has been made.

We look forward to meeting you in Frankfurt!